# Horsens Kommune

Sagsnr. 00.01.00-P20-1-19 Dato: 23.11.2021

### Vejledning til forældre – App til gæsteplaceringer

App'en er en vej til nem kommunikation mellem dagplejen og forældrene, når en dagplejer har akut fravær.

App'en "Dagplejen", som kan hentes i henholdsvis Play butik eller App Store, ser sådan ud:

#### For at få app'en til at virke skal I foretage jer følgende:

1. Forældre, som har bopæl med barnet, skal tilmelde sig App'en via Digital Pladsanvisning under Menupunktet "Dine data". Forældre, som ikke har bopæl med barnet, skal tilmeldes ved at kontakte Pladsanvisningen

|                                                                                                    | Oversigt Økono                                                                        | misk friplads 🛛 Tilskud t                                                | il pasning Bemærkninger                                         | Dine data Kvitteringer              |
|----------------------------------------------------------------------------------------------------|---------------------------------------------------------------------------------------|--------------------------------------------------------------------------|-----------------------------------------------------------------|-------------------------------------|
|                                                                                                    |                                                                                       | Dine data                                                                |                                                                 |                                     |
| Ret oply                                                                                                    | sninger                                                                               | Þ                                                                        | Opsumme                                                         | ring                                |
| <b>Betaler</b><br>Hvis du ændrer betaleren på et<br>PBS, så vil den ophøre og skal t<br>Du kan kun sætte dig selv på sø | barn, så vil det kun gælde<br>ilmeldes igen, med den ny<br>im betaler, hvis den anden | for nye opkrævninger. Du :<br>e betaler.<br>forælder skal betale, skal l | skal være opmærksom på, at hv<br>han/hun selv logge på og ændre | vis regningen er tilmeldt<br>: det. |
| ✔ Ida er betaler for Alfred e                                                                                           |                                                                                       |                                                                          |                                                                 | leg skal være betaler               |
| Kontaktoplysninger Mobiltelefon E-mail                                                                                  |                                                                                       |                                                                          |                                                                 |                                     |
| Tilmelding til mobil ap<br>For børn indmeldt i dagpleje ka<br>Marker, hvis du ønsker at bruge<br>Alfred                 | <b>p</b><br>n man tilmelde sig mobil a <sub>j</sub><br>app'en                         | ορ                                                                       |                                                                 |                                     |
|                                                                                                    |                                                                                       |                                                                          |                                                                 | Fortsæt )                           |

- 2. Dernæst downloades app'en fra enten Play butik eller App store
- 3. Efter download af app'en skal man logge på med NemID første gang. Her kan man efterfølgende lave en pinkode, så man slipper for at bruge NemID, hver gang. Hvis ikke man får oprettet en pinkode ved første login, så kan man få muligheden igen ved at afinstallere app'en og installere den igen.

**VIGTIGT**: I skal være logget ind i app'en og lave en pinkode inden den 7. december, for at I begynder at få notifikationer om akut fravær hos dagplejeren

### Hvordan fungerer app'en:

App'en består af en række skærmbilleder, kaldet kort.

Hvis der ikke er fravær vil I blive mødt med dette billede når I logger ind:

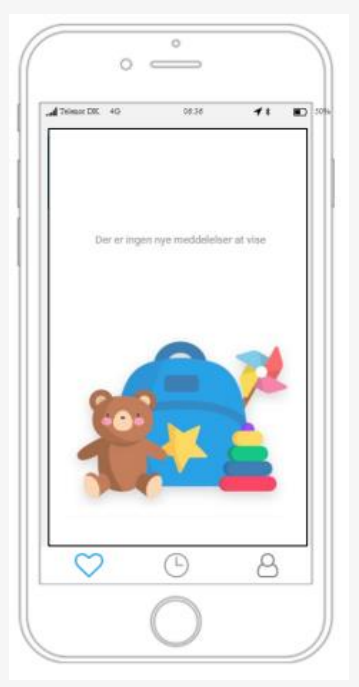

Hvis der er fravær hos dagplejeren får I en notifikation, hvilket fremgår på app'ens badge eller i

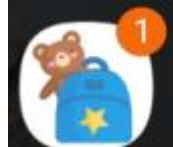

meddelseslinjen:

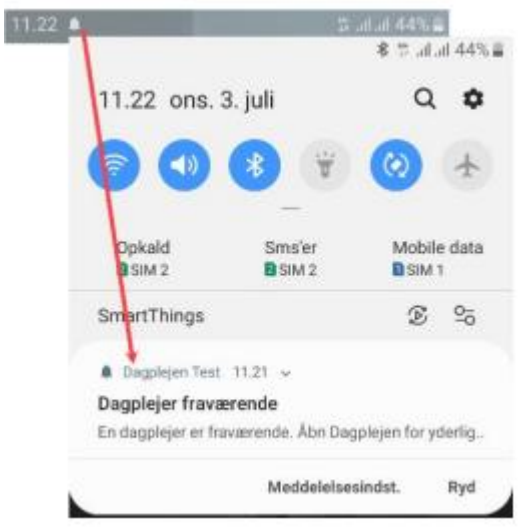

# **H**orsens Kommune

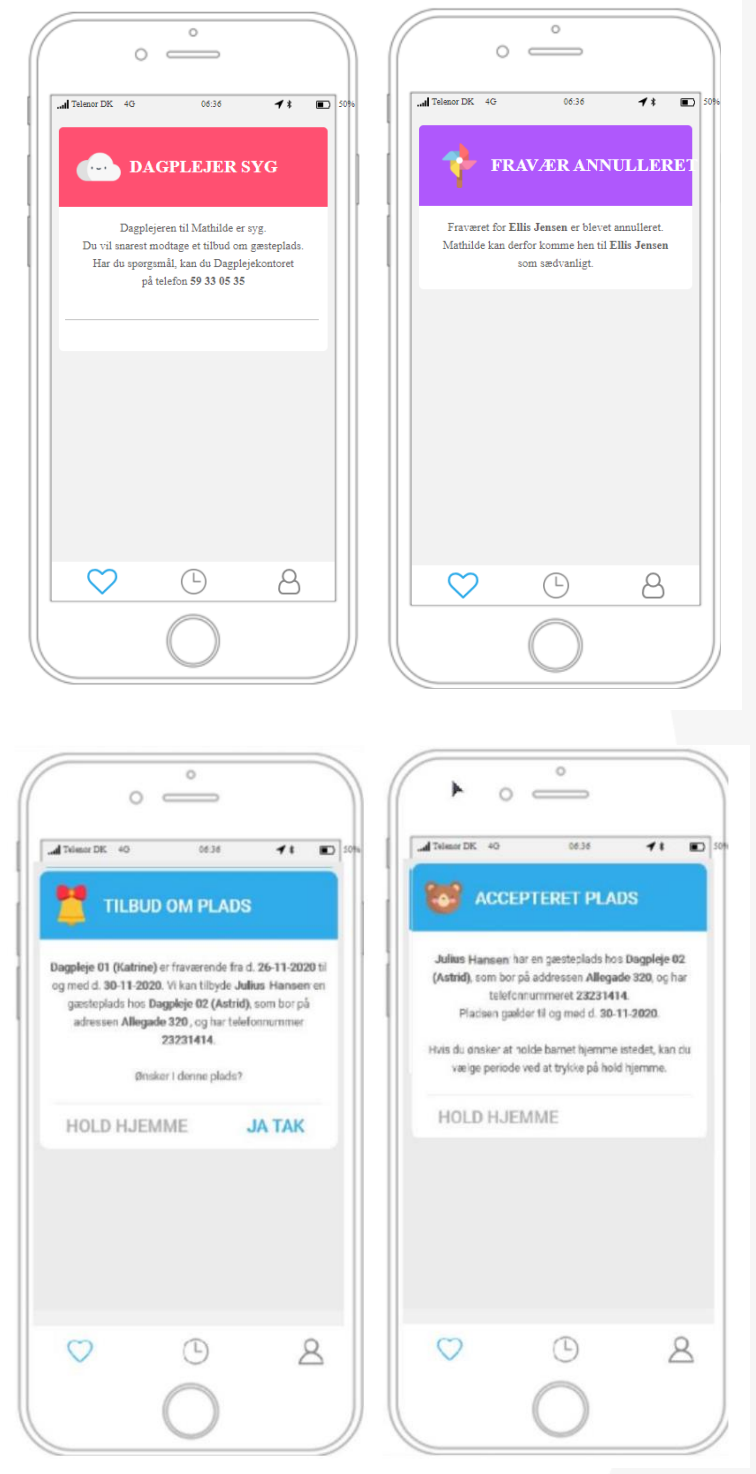

Kortet til venstre vises, når en dagplejer meldes fraværende via morgenvisiteringen.

Der kommer en pushmeddelelse til borgeren, så man bliver opmærksom på, at man skal se i app'en.

Kontaktoplysninger der vises på kortet, er fra den gruppe, som barnet er indmeldt i.

Til højre ses det kort der vises, hvis dagplejeren ved en fejl er blevet meldt fraværende og det er sletter igen.

Når I umiddelbart efter tilbydes gæsteplads, vises kortet til venstre.

Der kommer samtidig en push-meddelelse, som gør forældre opmærksomme på, at de skal se i app'en.

Siger man ja tak får man vist det næste kort.

Hvis man ønsker at ændre på perioden, kan man vælge holdt hjemme.

Selv om man har accepteret pladsen, kan man stadig ændre til holdt hjemme.

Vær opmærksom på, at der INGEN push-notifikationer

er ved planlagt fravær, men at gæsteplaceringen vil fremgå i app'en på dagen for gæsteplaceringen.

### Horsens Kommune

|                                                                                      | ∩ ° –                        |
|--------------------------------------------------------------------------------------|------------------------------|
| A Talmor DK 40 0636 <b>4 8 10</b> 50                                                 | all Telemor DK 40 06.36      |
|                                                                                      | CCEPTERET                    |
| Du har valgt at holde Julius Hansen: hjemme i perioden<br>26-11-2020 til 30-11-2020. | Julius Hansen har en gæstepl |
|                                                                                      | vælg periode                 |
|                                                                                      | 26-11-2020                   |
|                                                                                      | Słutdato                     |
|                                                                                      | 30-11-2020                   |
|                                                                                      | ANNULLER                     |
|                                                                                      |                              |
| V O A                                                                                | V ()                         |
|                                                                                      |                              |

Her ses kortene for henholdsvis holder hjemme og det kort der 11 BD 50 vises, når man vil holde barnet hjemme i dele af gæsteplaceringen. Når man først har valgt at steplads hos Dagpleje 02

T PLADS

首

OKAY

holde hjemme, kan man ikke gøre perioden kortere og få gæstepladsen tilbage.

Man kan frit forlænge sin "holdt hjemme periode" inden for gæsteplaceringsperioden.

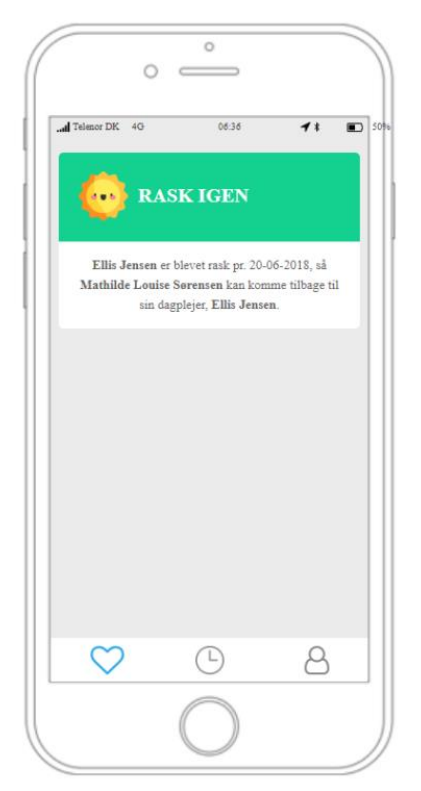

Når dagplejeren er rask igen vises dette kort for borgeren, så barnet kan komme tilbage til egen dagplejer.

8

I app'en kan man også se historik over tidligere gæsteplaceringer for barnet. Det kommer frem, når man trykker på det lille ur i bunden af skærmen.

Har man flere børn i dagplejen, kan der skiftes mellem børnene øverst på siden. Hvis man trykker på person ikonet i bunden til højre kan man rette sine oplysninger, se oplysninger om dagplejer og logge ud.